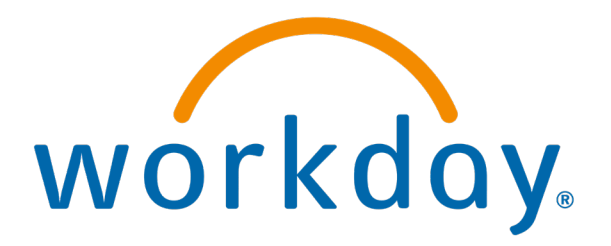

# Feedback

Process: Employees or Managers can give feedback to others

Action done by: all Employees

Visibility: The person giving (under feedback given on their own profile) and the person receiving feedback, HR Admin, HR Talent Admin, HR Partner, Manager, Management Chain

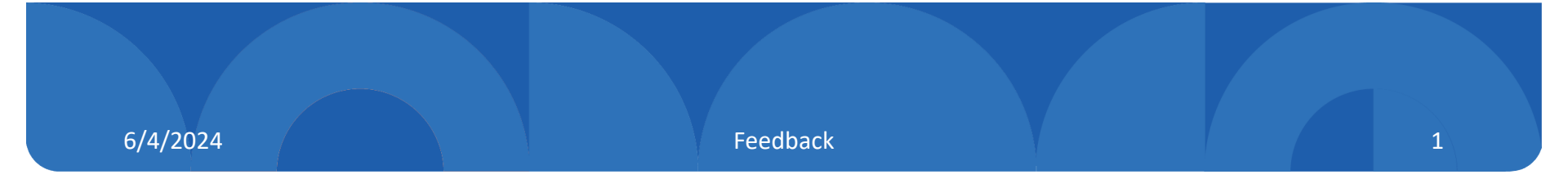

## **Overview:**

Employees and Managers can send feedback to other people in the organization.

#### Start "Give Feedback"

Type "give feedback" in the search bar; then click the task

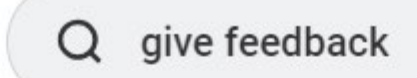

**Tasks and Reports** 

#### **Give Feedback**

Task

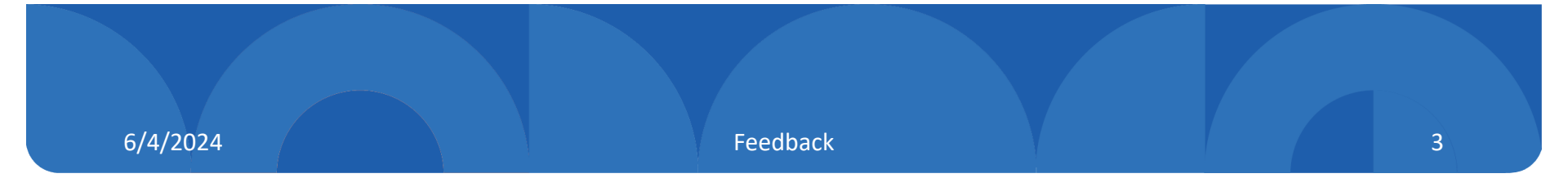

(x)

#### "Give Feedback" – Select Worker

Type employee's name then; hit ok

#### **Give Feedback**

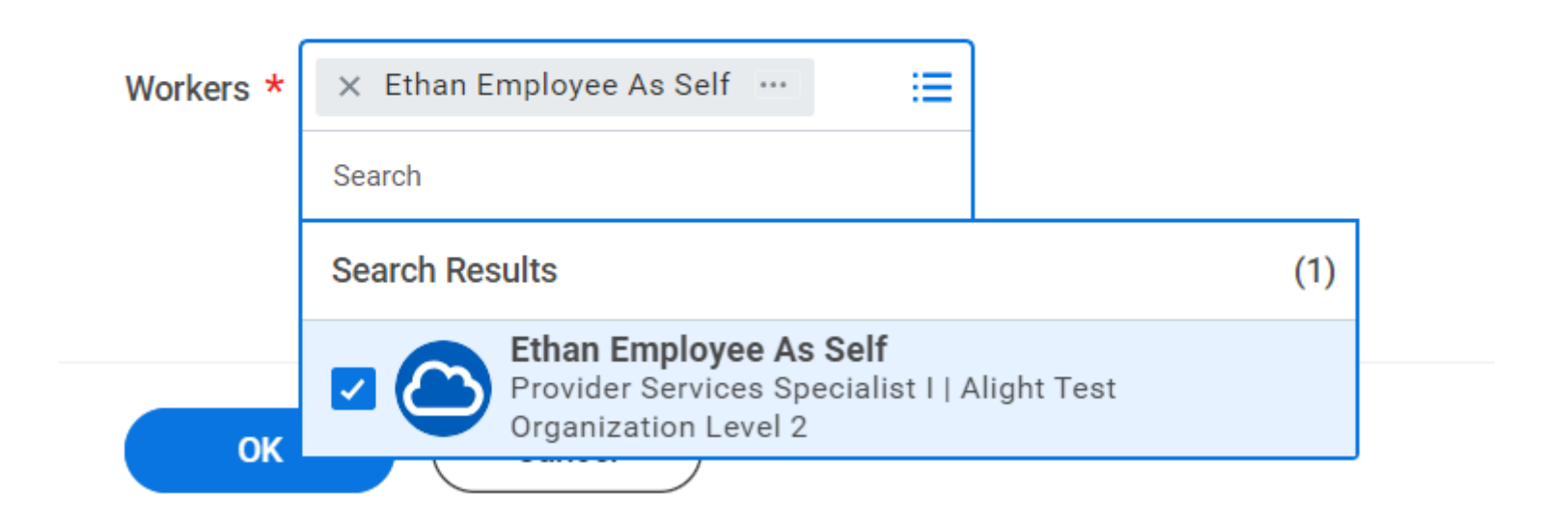

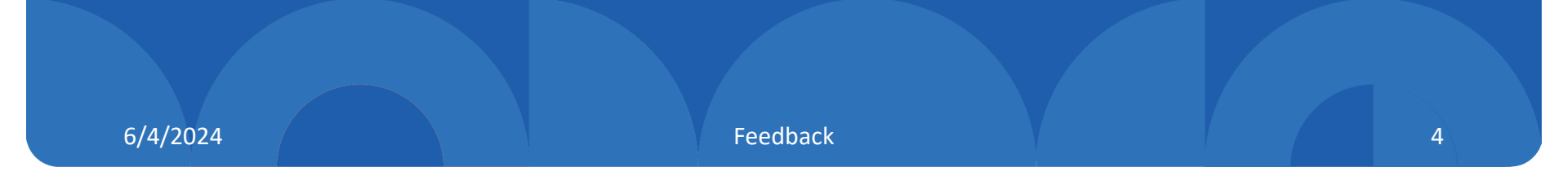

## Write Feedback and Select Badge

Write in the feedback section; be sure to make the feedback specific and meaningful

You may also select a badge if you wish

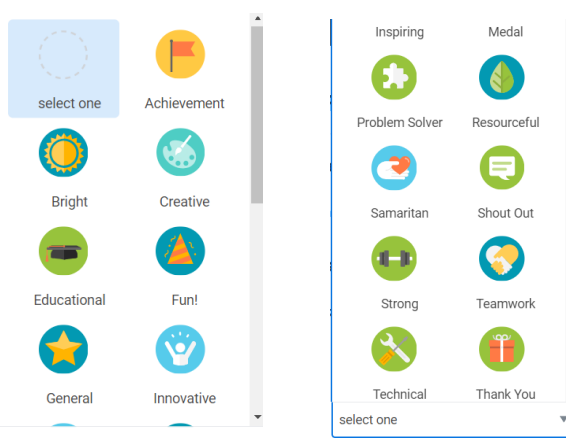

| Details   reedback * Normal V B I U A V III V A VIIII V A VIIIII V A VIIII V A VIIIII V A VIIII V A VIIIII V A VIIII V A VIIIII V A VIIII V A VIIII V A VIIII V A VIIII V A VIIII V A VIIII V A VIIII V A VIIII V A VIIII V A VIIII V A VIIII V A VIIII V A VIIII V A VIIII V A VIIII V A VIIII V A VIIII V A VIIII V A VIIII V A VIIII V A VIIIII V A VIIII V A VIIIII V A VIIIII V A VIIIII V A VIIIII V A VIIIII V A VIIIII V A VIIII | -than Emplo | avee As Self                                                                                                    |
|----------------------------------------------------------------------------------------------------|-------------|----------------------------------------------------------------------------------------------------|
| Details   reedback * Normal · B I U A · III · B I U A · III · B · · · · · · · · · · · · · · ·                                                                                                    |             |                                                                                                    |
| ieedback *       Normal V B I U A V III S       S       Image: Constraint of the project of the project of the pr                           | Details     |                                                                                                    |
| Great job on this project. You showed the power of asking important questions at key times in the project. Your efforts resulted in a successful project that met all the objectives and strengthened cross-functional networks across departments. <u>I look forward</u> to you building on this skill of strong analysis and great question-asking.                                                                                                    | eedback *   | Normal $\lor$   B I U A $\lor$   $\equiv$   $\vartheta$                                                                                                    |
|                                                                                                    |             | project. Your efforts resulted in a successful project that met all the objectives and strengthened cross-<br>functional networks across departments. <u>I look forward</u> to you building on this skill of strong analysis<br>and great question-asking. |
|                                                                                                    | Badge A     | Achievement                                                                                                    |

### View Feedback

**Employee Profile** 

Actions

Talent

You have the option to view feedback that has been given to you or that you have given

|    |          | Actions                    |    |                                          |
|----|----------|----------------------------|----|------------------------------------------|
|    | <b>2</b> | יוכייי ו כבטטמטה אין וזבין |    | View Feedback                            |
|    | Phone    | Benefits                   | >  | View Feedback by Request                 |
| 1日 | Summa    | Business Process           | >  | View Feedback Given to Others            |
|    |          | Compensation               | >  | My Goals                                 |
| -  | Job      | Job Change                 | >  | View Development Items                   |
| њ  | Compe    | Manage Work                | >  | View Skills and Experience               |
| 9  | Benefit  | Organization               | >  | View Interests<br>Add to Succession Plan |
| ₿  | Absenc   | Payroll                    | >  | View Employee Reviews                    |
|    |          | Personal Data              | >  | Start My Development Plan                |
|    | Pay      | Recruiting                 | >  | My Manager Check-Ins                     |
| -  | Contac   | Talent                     | >< | View Manager Check-Ins                   |

## To Request Feedback

**Employee Profile** 

Actions

Talent

"Get Feedback on Self"

| Ethan Employee As Self<br>Provider Services Specialist I |       |                  |    |                               |    |  |
|----------------------------------------------------------|-------|------------------|----|-------------------------------|----|--|
|                                                          | (     | Actions          |    | Get Feedback on Self          |    |  |
|                                                          |       |                  |    | View Feedback                 |    |  |
|                                                          | 2     |                  |    | View Feedback by Request      |    |  |
|                                                          | Phor  | Benefits         | >  | View Feedback Given to Others |    |  |
|                                                          | FIIO  | Business Process | >  | My Goals                      |    |  |
| 問                                                        | Sumn  | Compensation     | >  | View My Goal Alignment        | st |  |
| æ                                                        | Job   | Job Change       | >  | View Skills and Experience    |    |  |
|                                                          | 000   | Manage Work      | >  | View Interests                | se |  |
| ı.                                                       | Comp  | Payroll          | >  | View Employee Reviews         | na |  |
| 0                                                        | Benef | Personal Data    | >  | Start My Development Plan     | A  |  |
| ₿                                                        | Abser | Talent           | >< | My Manager Check-Ins          | 0  |  |
| A                                                        | Pay   | Time and Absence | >  |                               |    |  |

## To Request Feedback

Select one or more people to ask for feedback.

Be sure they are people who know your work well

|            |                                          | × Connie Compensation        |                            |            |
|------------|------------------------------------------|------------------------------|----------------------------|------------|
|            |                                          | Faithei                      |                            |            |
| Questions  | lormal V <b>B I U</b>                    | A ∨ :≣ %                     |                            | R          |
| Question * | Please let me know how well l<br>uesday. | communicated in my presentat | ion to the audience at the | meeting on |
| Remove     | $\supset$                                |                              |                            |            |

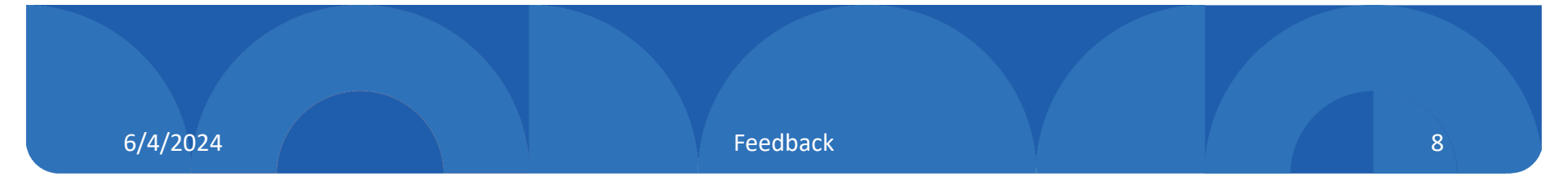

## To Request Feedback - GIVEN

Here is what the person you asked will see...

- 1) In the Workday Task List
- 2) In an email sent from the system

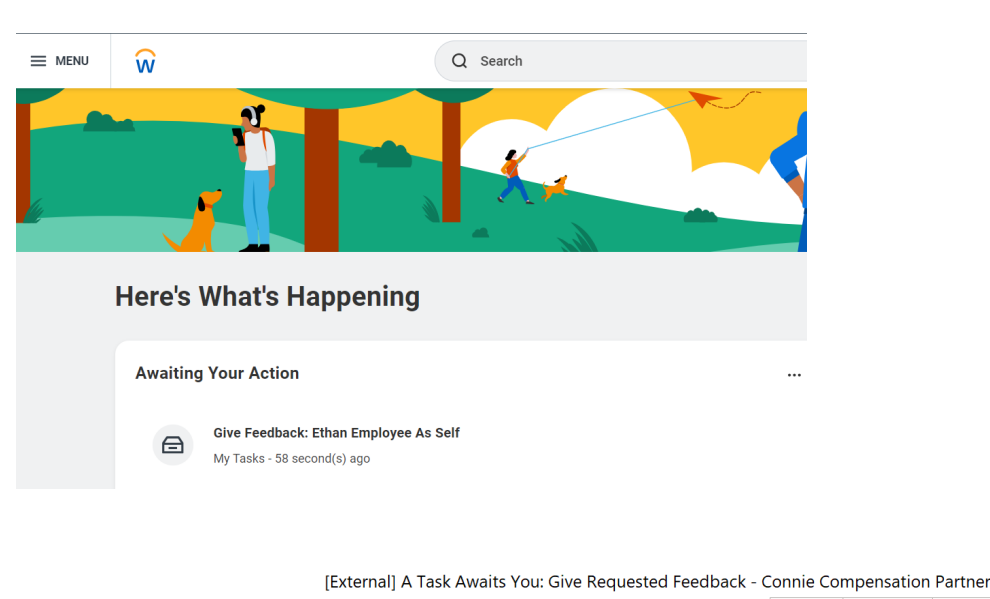

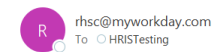

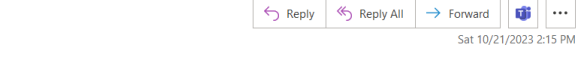

If there are problems with how this message is displayed, click here to view it in a web browser

Please log into the Workday system to complete this action.

Click here to view the notification details.

This email box is not monitored. Please do not reply to this message.

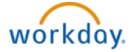

This email was intended for HRISTesting@deltadentalmi.com · Manage Preferences

#### **To Request Feedback - GIVEN**

|                                 | <b>Give Feedback</b> Ethan Employee As Self •••                                                                                                    |  |  |  |  |
|---------------------------------|----------------------------------------------------------------------------------------------------|--|--|--|--|
|                                 | ☆ 🎄 <b>こ</b>                                                                                                    |  |  |  |  |
|                                 | Created: 10/21/2023                                                                                                    |  |  |  |  |
| Answer the question and submit. | Question       Please let me know how well I communicated in my presentation to the audience at the meeting on Tuesday.         Format       > B I U A < III % |  |  |  |  |
| 4                               | Process History Connie Compensation Partner                                                                                                    |  |  |  |  |
|                                 | Submit Save for Later                                                                                                    |  |  |  |  |

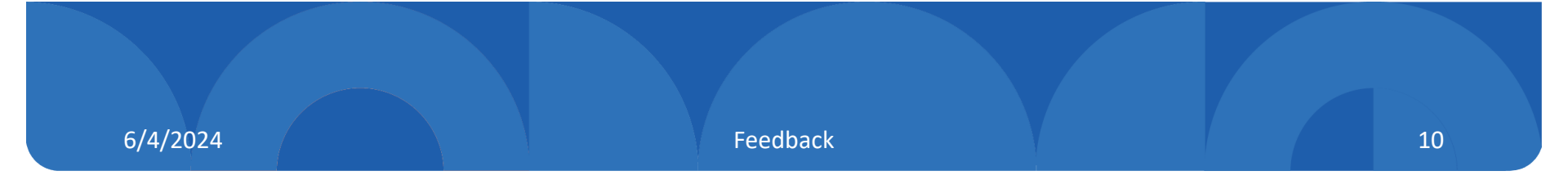

#### To Request Feedback – **READ WHAT WAS GIVEN**

#### Read from the link on the email notification

Or

Profile **Actions View Feedback** 

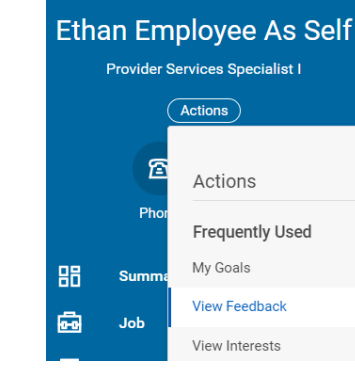

#### [External] Feedback received.

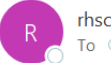

rhsc@myworkday.com To OHRISTesting

← Reply

<

If there are problems with how this message is displayed, click here to view it in a web browser.

You have received new Feedback. Navigate to your Worker Profile to review.

Click here to view the notification details.

This email box is not monitored. Please do not reply to this message.

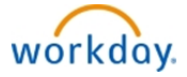

| eedback Received          |            |                             |                                                                                                    |                                                                                                    |       |             |
|---------------------------|------------|-----------------------------|----------------------------------------------------------------------------------------------------|----------------------------------------------------------------------------------------------------|-------|-------------|
| Feedback Received 2 items |            |                             |                                                                                                    |                                                                                                    |       | ₩Щ╤□∟'≡     |
| Actions                   | Date       | From                        | Question                                                                                                    | Feedback                                                                                                    | Badge |             |
| Q                         | 10/21/2023 | Connie Compensation Partner | Please let me know how well I<br>communicated in my presentation to<br>the audience at the meeting on<br>Tuesday. | d                                                                                                    |       |             |
| Q                         | 10/15/2023 |                             |                                                                                                    | Great job on this project. You<br>showed the power of asking<br>important questions at key times in<br>the project. Your efforts resulted in a<br>successful project that metal all the<br>objectives and strengthmed cross-<br>theory of the second strengthmed cross-<br>theory of the second strengthmed pro-<br>senging you building on this skill of<br>strong analysis and great question-<br>asking. |       | Achievement |